# Guida introduttiva per l'utilizzo di AutoCad

### Introduzione

AutoCad è un software creato appositamente per la realizzazione di qualsiasi tipo di disegno tecnico. Il programma sfrutta le tre coordinate principali (x, y, z) come spazio di lavoro, con la possibilità di realizzare elaborati sia in due che in tre dimensioni. Le applicazioni del software in campo architettonico sono molteplici, dai disegni più tradizionali quali piante, prospetti, sezioni (2D) di un qualsiasi soggetto alla modellazione di oggetti tridimensionali (modellazione solida 3D). Il programma, nelle sue funzioni più avanzate, offre la possibilità di conferire all'oggetto disegnato un aspetto fotorealistico, con svariate opzioni di gestione della luce, dei materiali e delle texture applicate all'oggetto stesso (render).

In architettura è molto importante avere un controllo tridimensionale del progetto, al fine di conoscerlo in maniera più completa e approfondita. Inoltre questo consente anche a chi non conosce il linguaggio tecnico architettonico di avere percezione immediata di ciò che si andrà a realizzare. La progettazione moderna si sta sempre più spingendo verso questa direzione.

Questa dispensa ha lo scopo di introdurre in maniera semplice i comandi essenziali e le caratteristiche principali di AutoCad, lasciando allo studente ampi margini di approfondimento.

## L'interfaccia

L'interfaccia di un qualsiasi software rappresenta il mezzo a disposizione dell'utente di interagire con le funzioni del programma stesso. Vi si trovano tutti i comandi principali e lo spazio di lavoro.

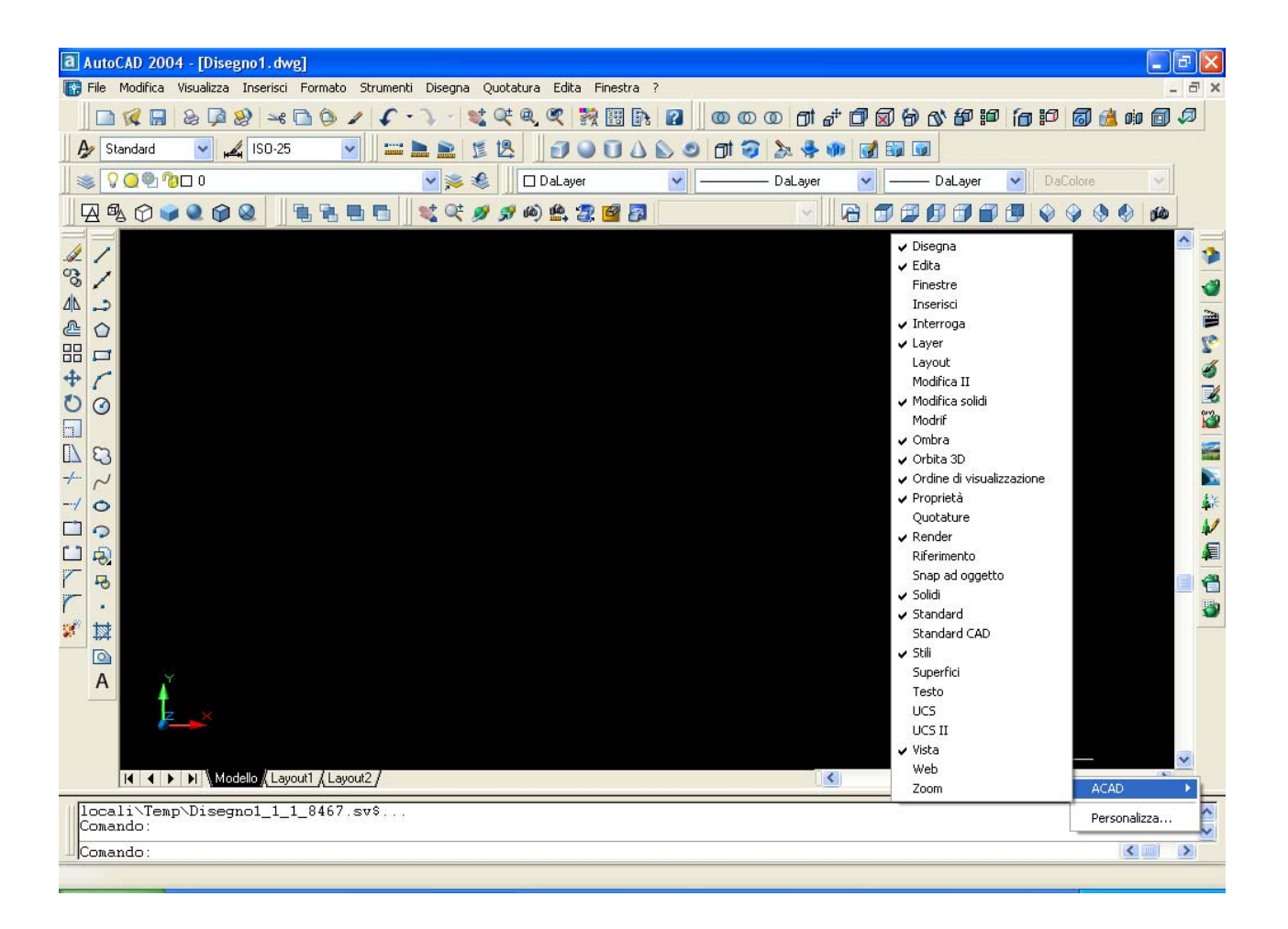

#### I Layers (livelli)

AutoCad offre la possibilità di organizzare il disegno tramite l'aiuto dei layers. Possiamo pensare i layers come tanti fogli trasparenti sovrapposti, sui quali è possibile disegnare varie parti di uno stesso elaborato. L'uso di questi livelli si rende necessario quando si voglia scomporlo in semplici, parti più con la possibilità di "spengere" i layers sui quali non si intende disegnare visualizzare. I layers 0 si differenziano attribuendo a ognuno di loro un diverso colore di linea.

Per esempio, il disegno della pianta di un qualsiasi edificio potrebbe essere organizzato così:

Layer 1: parti sezionate (bianco)

Layer 2: parti in prospetto (rosso)

Layer 3: quote (blu)

Layer 4: retini e riempimenti (verdi)

| Filtri layer con nome    |             | 17 Ch                                     |               |            | Nuovo      | Elimina        |
|--------------------------|-------------|-------------------------------------------|---------------|------------|------------|----------------|
| Mostra tutti i layer     |             | verti filtro<br>oplica a barra degli stru | imenti Layer  |            | Corrente   | Mostra dettag  |
| Layer corrente: parti ir | n prospetto |                                           |               | S          | alva stato | Gestore stati  |
| Nome                     | On Cong     | . B Colore                                | Tipo di linea | Spessore d | Stile di   | S              |
|                          | 9 Q         | 👰 🗖 Bianco                                | Continuous    | —— Defau   | t Colore_7 | 8              |
| arti sezionate           | 8 Q         | 🤭 🔲 Bianco                                | Continuous    | —— Defau   | t Colore_7 | 8              |
| arti in prospetto        | S Q         | 👘 📕 Rosso                                 | Continuous    | —— Defaui  | t Colore_1 |                |
| uote                     | S Q         | 😗 🗖 Blu                                   | Continuous    | —— Defau   | t Colore_5 | a construction |
|                          |             |                                           |               |            |            |                |
|                          |             |                                           |               |            |            |                |

Questo ci consente di avere maggiore libertà di gestione del disegno.

#### **Gli Snap**

Quando si disegna si deve sempre avere la certezza che le linee siano chiuse o che comunque abbiano delle caratteristiche geometriche ben definite. I programmi di grafica vettoriale hanno delle funzioni (snap e osnap) che assolvono a tali compiti in maniera del tutto automatica.

| nap e griglia Puntamento polare                                                                         | Snap ad oggetto                                                                                                    |
|----------------------------------------------------------------------------------------------------|----------------------------------------------------------------------------------------------------|
| 🗹 Snap ad oggetto (F3)                                                                                  | 🔲 Puntamento snap ad oggetto (F11)                                                                                                    |
| Modalità di snap ad oggetto                                                                             |                                                                                                    |
| 🗖 🗹 Fine                                                                                                | Seleziona tutto                                                                                                    |
| 🛆 🗹 Medio                                                                                               | L Perpendicolare Deseleziona tutto                                                                                                    |
| 🔿 🗹 Centro                                                                                              | 🕁 🗹 Tangente                                                                                                    |
| 🔯 🗹 Nodo                                                                                                | 🔀 🔽 Vicino                                                                                                    |
| 🔷 🗹 Quadrante                                                                                           | 🛛 🔽 Intersezione apparente                                                                                                    |
| 🗙 🗹 Intersezione                                                                                        | 🥢 🗹 Parallelo                                                                                                    |
| 🛶 🗹 Estensione                                                                                          |                                                                                                    |
| Per eseguire il puntame<br>mentre si utilizza un cor<br>vettore di puntamento.<br>nuovamente sul punto. | ento da un punto osnap, posizionarsi sul punto<br>mando. Spostando il cursore, viene visualizzato un<br>Per interrompere il puntamento, posizionarsi |

Esempio: se si ha la necessità di disegnare una linea perpendicolare a un'altra basterà attivare lo snap corrispondente.

# Comandi principali

I principali comandi di Autocad si possono dividere in due categorie: di disegno (linea, polilinea etc.) e di editing o modifica del disegno (cancella, sposta, ruota, scala etc.).

| <ul> <li>Disegna linea</li> <li>Disegna linea di costruzione</li> <li>Disegna polilinea</li> <li>Poligono</li> <li>Rettangolo</li> <li>Arco</li> <li>Cerchio</li> <li>Cerchio</li> <li>Fumettorev</li> <li>Fumettorev</li> <li>Spline</li> <li>Ellisse</li> <li>Ellisse arco</li> <li>Inserisci blocco</li> <li>Crea blocco</li> <li>Crea blocco</li> <li>Spezza in un punto</li> <li>Punto</li> <li>Spezza</li> <li>Cima</li> <li>Regione</li> <li>Resto multilinea</li> <li>Esplodi</li> </ul>                                                                                                    | 1          | Discore lines                |         |                    |
|----------------------------------------------------------------------------------------------------|------------|------------------------------|---------|--------------------|
| <ul> <li>Disegna linea di costruzione</li> <li>Disegna polilinea</li> <li>Poligono</li> <li>Rettangolo</li> <li>Arco</li> <li>Cerchio</li> <li>Cerchio</li> <li>Fumettorev</li> <li>Spline</li> <li>Ellisse</li> <li>Inserisci blocco</li> <li>Crea blocco</li> <li>Spezza in un punto</li> <li>Punto</li> <li>Spezza</li> <li>Cima</li> <li>Regione</li> <li>Areso multilinea</li> <li>Esplodi</li> </ul>                                                                                                    | 1          | Disegna linea                | 1       | Cancella           |
| <ul> <li>Disegna polilinea</li> <li>Poligono</li> <li>Rettangolo</li> <li>Arco</li> <li>Cerchio</li> <li>Cerchio</li> <li>Fumettorev</li> <li>Spline</li> <li>Scala</li> <li>Stira</li> <li>Ellisse</li> <li>Ellisse arco</li> <li>Inserisci blocco</li> <li>Crea blocco</li> <li>Spezza in un punto</li> <li>Spezza</li> <li>Tratteggia</li> <li>Regione</li> <li>Regione</li> <li>Testo multilinea</li> <li>Esplodi</li> </ul>                                                                                                    | 1          | Disegna linea di costruzione | 3       | Copia oggetto      |
| ♥ PoligonoImage: SpectruoImage: RettangoloImage: Offset✓ ArcoImage: Spectruo✓ ArcoImage: Spectruo✓ CerchioImage: SpectruoImage: SpectruoImage: Spectruo✓ CerchioImage: Spectruo✓ SplineImage: Spectruo✓ SplineImage: Spectruo✓ SplineImage: Spectruo✓ SplineImage: Spectruo✓ SplineImage: Spectruo✓ SplineImage: Spectruo✓ EllisseImage: Spectruo✓ Ellisse arcoImage: Spectruo✓ Ellisse arcoImage: Spectruo✓ Ellisse arcoImage: Spectruo✓ Ellisse arcoImage: Spectruo✓ Ellisse arcoImage: Spectruo✓ Ellisse arcoImage: Spectruo✓ Ellisse arcoImage: Spectruo✓ Ellisse arcoImage: Spectruo✓ Ellisse arcoImage: SpectruoImage: SpectruoImage: Spect                                                                                                    | ->         | Disegna polilinea            | Alk     | Specchio           |
| □       Rettangolo       □       Serie         ✓       Arco       □       Sposta         ④       Cerchio       ●       Sposta         ③       Cerchio       ●       Sposta         ○       Cerchio       ●       Scala         ○       Fumettorev       □       Scala         ✓       Spline       □       Stira         ●       Ellisse       □       Stira         ●       Ellisse arco       ✓       Taglia         ●       Inserisci blocco       ✓       Estendi         ●       Crea blocco       □       Spezza in un punto         ●       Punto       □       Spezza         □       Regione       ✓       Raccorda         A       Testo multilinea       ✓       Esplodi                                                                                                    | $\bigcirc$ | Poligono                     |         | Offection          |
| ✓       Arco       ↔       Serie         ✓       Cerchio       ↔       Sposta         ☑       Fumettorev       ☑       Ruota         ☑       Spline       ☑       Scala         ✓       Spline       ☑       Stira         ✓       Ellisse       ☑       Stira         ✓       Ellisse arco       ✓       Taglia         ✓       Inserisci blocco       ✓       Estendi         ➢       Crea blocco       ☑       Spezza in un punto         ✓       Punto       ☑       Spezza         ☑       Regione       ✓       Raccorda         A       Testo multilinea       ✓       Esplodi                                                                                                    |            | Rettangolo                   | <u></u> | Offset             |
| Image: Second second secon | r          | Arco                         |         | Serie              |
| Cerchio       Nuota         Spline       Scala         Spline       Stira         Ellisse       Stira         Ellisse arco       ✓         Inserisci blocco       ✓         Crea blocco       Spezza in un punto         Punto       Spezza         Tratteggia       ✓         Regione       ✓         A       Testo multilinea                                                                                                    | 0          |                              | +       | Sposta             |
| 3       Fumettorev       ✓       Iteration         ✓       Spline       Image: Scala       Stira         ✓       Ellisse       Image: Scala       Stira         ✓       Ellisse arco       ✓       Taglia         ✓       Inserisci blocco       ✓       Estendi         ✓       Crea blocco       Image: Spezza in un punto         ✓       Punto       Spezza         Image: Spezza       Image: Spezza       Cima         Image: Regione       Image: Spezza       Image: Spezza         A       Testo multilinea       Image: Spezza                                                                                                    | 0          | Cerchio                      | 0       | Ruota              |
| ~     Spline     Image: Social Strate       ●     Ellisse     Image: Social Strate       ●     Ellisse arco     -/-     Taglia       ●     Inserisci blocco     -/-     Estendi       ●     Crea blocco     Image: Social Strate     -/-       ●     Inserisci blocco     -/-     Estendi       ●     Crea blocco     Image: Social Strate     -/-       ●     Punto     Image: Social Strate     -/-       Image: Social Strate     -/-     Strate       Image: Social Strate     Image: Social Strate     -/-       Image: Social Strate     -/-     Strate       Image: Social Strate     Image: Social Strate     -/-       Image: Social Strate     Image: Social Strate     -/-       Image: Social Strate     Image: Social Strate     -/-       Image: Social Strate     Image: Social Strate     -/-       Image: Social Strate     Image: Social Strate     -/-       Image: Social Strate     Image: Social Strate     -/-       Image: Social Strate     Image: Social Strate     -/-       Image: Social Strate     Image: Social Strate     -/-       Image: Social Strate     Image: Social Strate     -/       Image: Social Strate     Image: Social Strate     -/ <td>23</td> <td>Fumettorev</td> <td></td> <td>Scala</td>                                                                                                    | 23         | Fumettorev                   |         | Scala              |
| <ul> <li>Ellisse</li> <li>Ellisse arco</li> <li>Inserisci blocco</li> <li>Crea blocco</li> <li>Spezza in un punto</li> <li>Spezza</li> <li>Tratteggia</li> <li>Regione</li> <li>Resto multilinea</li> <li>Esplodi</li> </ul>                                                                                                    | $\sim$     | Spline                       |         | Scala              |
| <ul> <li>Ellisse arco</li> <li>Inserisci blocco</li> <li>Crea blocco</li> <li>Punto</li> <li>Spezza in un punto</li> <li>Spezza</li> <li>Tratteggia</li> <li>Regione</li> <li>Resto multilinea</li> <li>Estendi</li> <li>Spezza</li> <li>Estendi</li> <li>Spezza</li> <li>Spezza</li> <li>Estendi</li> <li>Spezza</li> <li>Estendi</li> <li>Spezza</li> <li>Spezza</li> <li>Estendi</li> <li>Spezza</li> <li>Spezza</li> <li>Esplodi</li> </ul>                                                                                                    | 0          | Ellisse                      | LI7     | Stira              |
| <ul> <li>Inserisci blocco</li> <li>Crea blocco</li> <li>Punto</li> <li>Tratteggia</li> <li>Regione</li> <li>A Testo multilinea</li> <li>Estendi</li> <li>Spezza in un punto</li> <li>Spezza</li> <li>Cima</li> <li>Raccorda</li> <li>Esplodi</li> </ul>                                                                                                    | 9          | Ellisse arco                 | -/      | Taglia             |
| <ul> <li>Crea blocco</li> <li>Punto</li> <li>Tratteggia</li> <li>Regione</li> <li>A Testo multilinea</li> <li>Spezza in un punto</li> <li>Spezza</li> <li>Cima</li> <li>Raccorda</li> <li>Esplodi</li> </ul>                                                                                                    | A.         | Inserisci blocco             | /       | Estendi            |
| <ul> <li>Punto</li> <li>Punto</li> <li>Spezza</li> <li>Spezza</li> <li>Cima</li> <li>Regione</li> <li>A Testo multilinea</li> <li>Esplodi</li> </ul>                                                                                                    |            | Croa blocco                  |         | Spezza in un punto |
| Image: Spezza       Image: Spezza                                                                                                    |            | Crea blocco                  | <b></b> | Spozza in un punto |
| Iratteggia   Cima     Regione   Recorda     A   Testo multilinea                                                                                                    |            |                              |         | Spezza             |
| Regione   Raccorda     A   Testo multilinea     Image: Second state   Image: Second state                                                                                                    | 1          | Tratteggia                   | r       | Cima               |
| A Testo multilinea 🧭 Esplodi                                                                                                    |            | Regione                      | r       | Raccorda           |
|                                                                                                    | Α          | Testo multilinea             | 1       | Esplodi            |

Autocad, una volta selezionato un comando, comunica con l'utente attraverso la riga di comando, attraverso la quale è possibile scegliere fra le varie opzioni che uno stesso comando può avere; inoltre, a seconda delle proprie abitudini, è possibile digitare i comandi direttamente da tastiera nella riga di comando. Spiegare uno per uno tutti i comandi di questo programma sarebbe impensabile: la pratica è il miglior modo per prendere confidenza con le funzioni base di Autocad.

| I∢ ▼ ▶ Modelio / Layout1 / Layout2 /                                  |           |     |
|-----------------------------------------------------------------------|-----------|-----|
| Selezionare oggetti: *Ånnulla*<br>Comando: *Ånnullato*                |           | <   |
| Comando :                                                             |           | <   |
| 7.6072, 5.5275 . 0.0000 SNAP GRIGLIA ORTO POLARE OSNAP OPUNTAMENTO SL | N MODELLO | X + |

Riga di comando.

## Come selezionare gli oggetti disegnati

Per modificare un oggetto disegnato è necessario selezionarlo. Autocad propone come sempre attivo il comando di selezione (a meno che non si stia usando un altro comando) e offre due modalità molto semplici: cliccando il tasto sinistro del mouse, tenendolo premuto e trascinando il cursore sul piano di lavoro si creerà una finestra di selezione. Selezionando da destra verso sinistra selezioneremo tutti gli oggetti anche parzialmente compresi nella finestra; da sinistra verso destra, invece, verranno selezionati solo gli oggetti totalmente compresi nella finestra di selezione. L'oggetto selezionato apparirà tratteggiato. Risulta ovvia la potenzialtà di queste due opzioni: spesso, in disegni molto complicati, si ha la necessità di selezionare un solo oggetto per volta: sarà dunque a vantaggio dell'utente scegliere il tipo di selezione più consono al momento.

Per deselezionare un oggetto (così come per uscire da ogni altro comando attivo) è sufficiente premere "Esc".

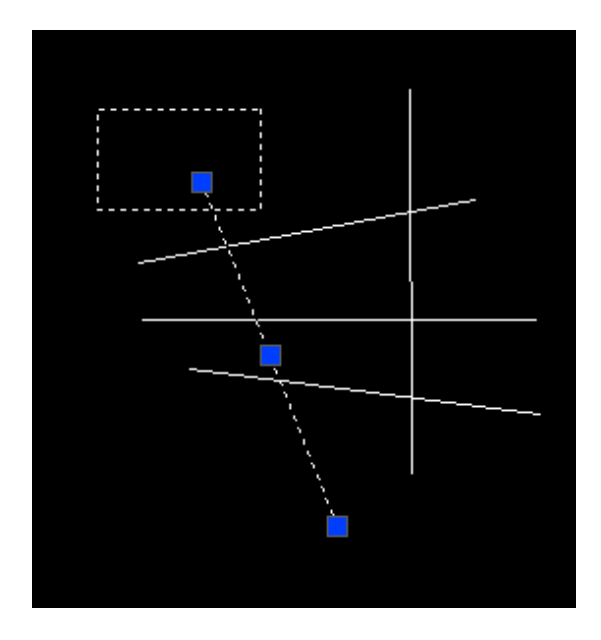

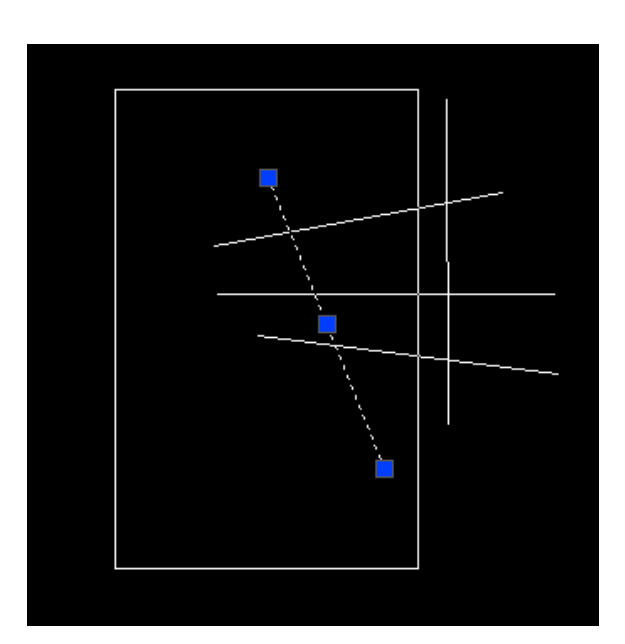

Selezione da destra verso sinistra

Selezione da sinistra verso destra

## Tutorial: semplice composizione di solidi

Affronteremo ora un piccolo esercizio per acquisire un minimo di familiarità con le funzioni e i comandi di AutoCad.

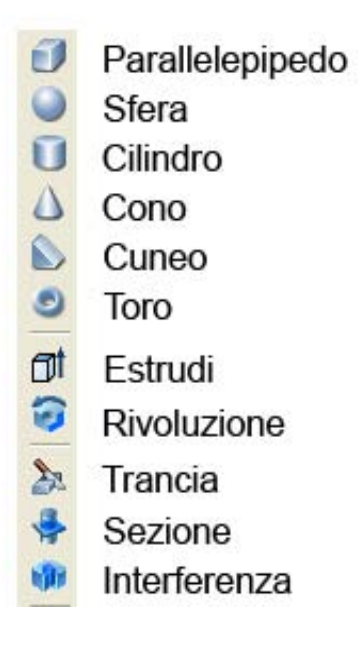

#### Costruzione di un cubo

Selezioniamo il comando "polilinea" dalla barra "disegna". Clicchiamo una volta sullo spazio di lavoro, ponendoci sul piano xy, e premiamo F8 (ortogonalità rispetto agli assi). Spostando il cursore nella direzione voluta digitiamo sulla riga di comando la misura del primo segmento che comporrà la base del parallelepipedo che disegneremo. Digitiamo "20", premiamo invio e ripetiamo la stessa operazione per i lati rimanenti. Otteniamo così un quadrato di lato 20. L'unità di misura non viene definita in AutoCad: starà all'utente decidere se la quantità "20" rappresenta metri, centimetri oppure millimetri.

Una volta ottenuto il quadrato estruderemo il poligono lungo l'asse z, al fine di ottenere un solido. Il comando che assolve a tale funzione è "estrudi". Selezioniamo il comando e, seguendo le indicazioni della riga di comando, estrudiamo il solido di 20, al fine di ottenere un vero e proprio cubo in tre dimensioni.Per visualizzare la figura in modalità solida attivare la barra "ombra", in modo da avere diversi tipi di visualizzazione. Il comando "orbita 3D" (barra orbita 3D") ci consente di ruotare l'oggetto nello spazio tridimensionale.

## Costruzione di un cilindro

Selezioniamo il comando "cilindro" dalla barra "solidi". La "riga di comando" chiederà il punto del centro del cerchio di base: digitiamo 30. Successivamente sarà richiesta l'altezza del cilindro: digitiamo 50. Supponendo di voler spostare a piacere uno dei due solidi basterà cliccare sul comando "sposta" sulla barra "edita" e seguire le indicazioni della riga di comando.

## Costruzione di un cono

Costruire un cono:raggio di base 25; altezza 100, seguendo le indicazioni della costruzione del cilindro.

Si consiglia di "comporre" i solidi, quindi di prendere familiarità con i comandi di editing. Il risultato finale dovrebbe essere simile all'immagine che segue. Si intende lasciare libertà in questo senso, visto che lo scopo di questa dispensa è quello di fornire allo studente le conoscenze basilari del programma.

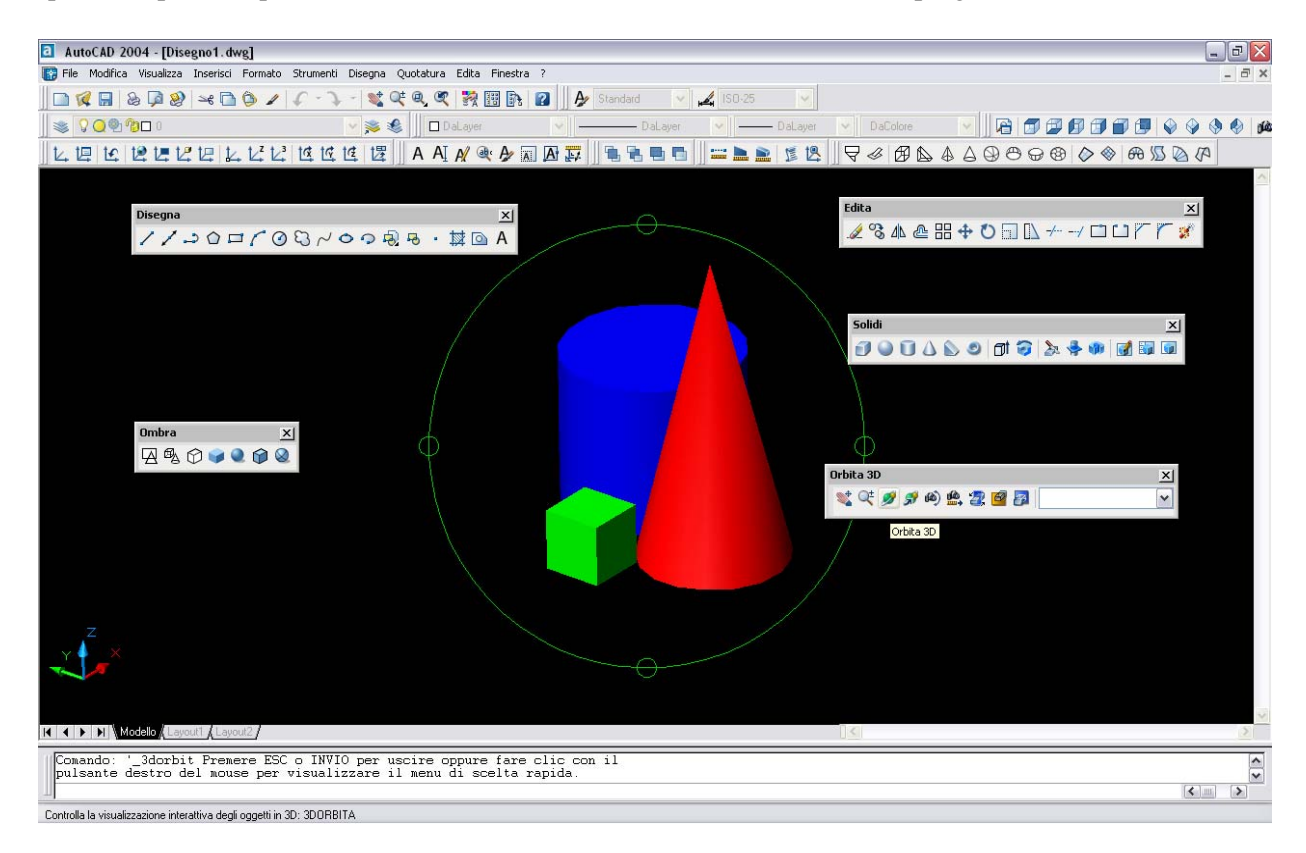

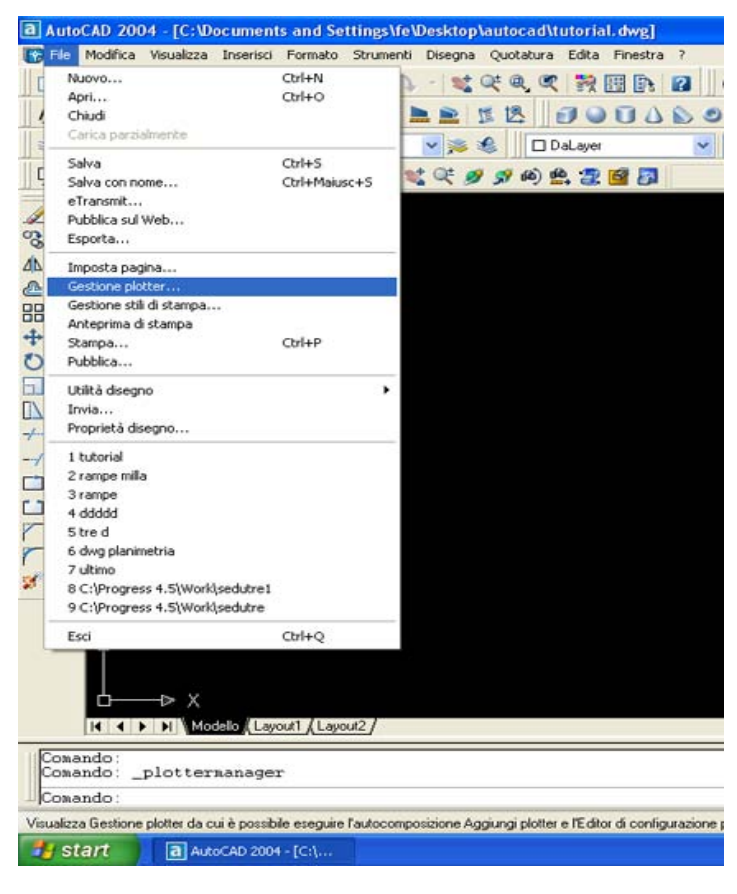

#### La stampa su file

Stampare su file è un'operazione molto importante. Significa ottenere da un disegno di Autocad (formato DWG) una vera e propria immagine (JPEG). Quando si stampa un disegno, una foto o un'immagine dobbiamo collegare il computer a un dispositivo di stampa (stampante o plotter); anche per la stampa su file è necessario disporre di una questo stampante, solo che in caso necessiteremo di una stampante virtuale. L'importanza della stampa su file si può facilmente intuire: da un disegno vettoriale otterremo un file immagine elaborabile con i più comuni programmi di grafica (Photoshop, Corel Draw etc.), al fine di poterlo colorare e impaginare a nostro piacimento. Le immagini che seguono mostrano un esempio di stampa su file del disegno creato nel tutorial.

Passo 1: seguire le istruzioni per installare la stampante virtuale.

Passo 2: andare sempre avanti fino a quando non appare questo menù. Selezionare "stampa su file" e andare avanti.

| Aggiungi plotter - Por<br>Inizia<br>Plotter di rete<br>Stampante di sistema<br>Modello plotter | te | O <u>S</u> tampa su porta<br>Il seguente è l'eleno<br>dispositivo attualme<br>stampati sulla porta | a <b>Stampa su</b><br>co di tutte le port<br>ente configurato<br>selezionata.                | <u>a file</u> OAutoSpool<br>e disponibili per il<br>Tutti i documenti verra | anno                |
|------------------------------------------------------------------------------------------------|----|----------------------------------------------------------------------------------------------------|----------------------------------------------------------------------------------------------|-----------------------------------------------------------------------------|---------------------|
| Seleziona driver                                                                               |    | Porta                                                                                              | Descrizione                                                                                  | Stampante                                                                   | ~                   |
| Porte<br>Nome plotter<br>Fine                                                                  | Z  | USB003 USB002 USB001 USB001 SHRFAX Microsoft D COM1                                                | Porta locale<br>Porta locale<br>Porta locale<br>Porta locale<br>Porta locale<br>Porta locale | Epson Stylus<br>EPSON Stylus<br>EPSON Stylus<br>Fax<br>Microsoft Offic      | ×                   |
|                                                                                                |    | <u>C</u> onfigura po                                                                               | nta                                                                                          | Cos'è AutoSpool                                                             |                     |
|                                                                                                |    | Mostra tutte le p                                                                                  | oorte di sistema e<br>< <u>Indietro</u>                                                      | disattiva convalida p<br>Avanti >                                           | orte 170<br>Annulla |

Passo 3: scrivere il nome della stampante (a piacere) e andare avanti fino a completare l'installazione.

| Plotter di rete<br>Stampante di sistema<br>Modello plotter<br>Seleziona driver | plotter di default. È possibile accettare il nome di default o<br>digitarne uno da assegnare al file PC3 creato. Tale nome<br>verrà visualizzato nelle finestre di dialogo Imposta pagina e<br>Stampa. |
|--------------------------------------------------------------------------------|----------------------------------------------------------------------------------------------------|
| Porte<br>Nome plotter<br>Fine                                                  | Nome plotter:<br>stampante eps                                                                                                    |
|                                                                                | Nota: se si digita lo stesso nome di una stampante di sistema,<br>quest'ultima non verrà visualizzata nelle finestre di dialogo<br>Stampa e Imposta pagina di AutoCAD 2004.                            |

Passo 4: dal menù "File" cliccare su "stampa...". Successivamente selezionare la stampante appena creata come mostra l'immagine che segue.

| Nome di layo                                                    | ut                                                                                                    |                              | Nome di impostazione di pagina                                                                                                    |
|-----------------------------------------------------------------|----------------------------------------------------------------------------------------------------|------------------------------|----------------------------------------------------------------------------------------------------|
| Modello                                                         | 🔽 Sal <u>v</u> a n                                                                                                    | nodifiche nel layout         | <selezionare applicare="" da="" di="" l'impostazione="" pagina=""> 💌 Aggiungi.</selezionare>                                                        |
| Dispositivo di                                                  | stampa Impostazioni d                                                                                                    | fi stampa                    |                                                                                                    |
| - Configura:                                                    | zione del plotter                                                                                                    |                              |                                                                                                    |
|                                                                 | Nome:                                                                                                    | Nessuno                      | Proprietà                                                                                                    |
| T.                                                              | -<br>Plotter:                                                                                                    | PublishToWeb                 | JPG.pc3                                                                                                    |
| 22.000                                                          | Percorso:                                                                                                    | DWF6 ePlot.pc                | 3 System Printer.pc3                                                                                                    |
|                                                                 |                                                                                                    |                              |                                                                                                    |
|                                                                 | Descrizione:                                                                                                    | fe.pc3                       | 003                                                                                                    |
|                                                                 | Descrizione:                                                                                                    | 🖗 fe.pc3<br>🍋 stampante eps. | pe3                                                                                                    |
| Tabella st                                                      | Descrizione:<br>ili di stampa (assegnazio                                                                                              | ne penne)                    | ec3                                                                                                    |
| Tabella st<br>No <u>m</u> e:                                    | ili di stampa (assegnazio<br>Nessuna                                                                                                   | ne penne)                    | Etichette di stampa                                                                                                    |
| Tabella st<br>No <u>m</u> e:<br>Cosa stam                       | Descrizione:<br>ili di stampa (assegnazio<br>Nessuna                                                                                   | ne penne)                    | oc3<br>■ Etichette di stampa<br>■ Modifica Nuova 0n Impostazioni<br>a su file                                                                       |
| Tabella st<br>No <u>m</u> e:<br>Cosa starr<br>O Sched           | Descrizione:<br>ili di stampa (assegnazio<br>Nessuna<br>ipare<br>da <u>c</u> orrente                                                   | ne penne)                    | ec3                                                                                                    |
| Tabella st<br>Nome:<br>Cosa stam<br>O Sched                     | I decasa.<br>Descrizione:<br>ili di stampa (assegnazio<br>Nessuna<br>ipare<br>da <u>c</u> orrente<br>de selezionate                    | ne penne)<br>Stamp           | pc3   Etichette di stampa Modifica Nuova On Impostazioni a su file ampa su file                                                                     |
| Tabella st<br>No <u>m</u> e:<br>Cosa stam<br>⊙ Sched<br>○ Sched | Descrizione:<br>ili di stampa (assegnazio<br>Nessuna<br>ipare<br>da <u>c</u> orrente<br>le selezionate<br>le schede di la <u>v</u> out | ne penne)                    | Doc3       Etichette di stampa       Modifica       Nuova       On       Impostazioni       a su file       ampa su file       e percorso del file; |

Passo 5: nella tabella "stili di stampa" assegnare "monochrome" (bianco e nero). È possibile modificare spessori e colori di linea cliccando su "modifica". Prima di procedere alla stampa spuntare la casella "stampa su file" e assegnare un nome e un percorso di destinazione del file EPS che otterremo.

| Home anayour                                                                                                 |                                                    |                                          | Nome di impos                                                                                                    | tazione di pagina —                                                                                                    |                 |                                                                                                    |                                                                                                    |         |
|----------------------------------------------------------------------------------------------------|----------------------------------------------------|------------------------------------------|----------------------------------------------------------------------------------------------------|----------------------------------------------------------------------------------------------------|-----------------|----------------------------------------------------------------------------------------------------|----------------------------------------------------------------------------------------------------|---------|
| Modello                                                                                                    | Salva modifiche                                    | nel layout                               | <selezionare l'<="" th=""><th>impostazione di pagin</th><th>ia da applicari</th><th>e&gt; 🔽 🤮</th><th>∖ggiungi</th><th>L</th></selezionare> | impostazione di pagin                                                                                                    | ia da applicari | e> 🔽 🤮                                                                                                    | ∖ggiungi                                                                                                    | L       |
| Dispositivo di stampa 🛛                                                                                      | Impostazioni di stampa                             | 1                                        |                                                                                                    |                                                                                                    |                 |                                                                                                    |                                                                                                    | L       |
| Configurazione del p                                                                                         | lotter                                             |                                          | 20<br>20                                                                                                    |                                                                                                    |                 |                                                                                                    |                                                                                                    |         |
| Nom <u>e</u> :                                                                                               | 1630 S(3                                           | mpante eps.p                             | 003                                                                                                    |                                                                                                    |                 | Proprieță                                                                                                    |                                                                                                    |         |
| Plotter:                                                                                                    | PostSc                                             | ript Level 1 P                           | lus                                                                                                    |                                                                                                    | (               | Suggerime                                                                                                    | nti                                                                                                    |         |
| Percorso                                                                                                    | : File                                             |                                          |                                                                                                    |                                                                                                    |                 |                                                                                                    |                                                                                                    |         |
| Descrizio                                                                                                    | one:                                               |                                          |                                                                                                    | a Editor tabella stili di stampa - monoch                                                                                                    | hrome.ctb       |                                                                                                    |                                                                                                    |         |
|                                                                                                    |                                                    |                                          |                                                                                                    | Still di stampa:                                                                                                    |                 | Proprietà                                                                                                    |                                                                                                    |         |
| 🕝 Tabella stili di stamp                                                                                     | a (assegnazione penne                              | e)                                       |                                                                                                    | Colore 238<br>Colore 239                                                                                                    |                 | Colore: Nero                                                                                                    | 0.                                                                                                    |         |
|                                                                                                    |                                                    |                                          |                                                                                                    | C0006 240                                                                                                    |                 | Burning                                                                                                    |                                                                                                    |         |
| Nome: monoch                                                                                                 | nrome.ctb                                          | ~                                        | Mo <u>d</u> ifica                                                                                                    | Colore 241                                                                                                    |                 | Scala dei grigi                                                                                                    | UN                                                                                                    |         |
| Nome: monoch                                                                                                 | nrome.ctb                                          | ~                                        | Mo <u>d</u> ifica                                                                                                    | Colore 241<br>Colore 242<br>Colore 243<br>Colore 244<br>Colore 245                                                                                                    |                 | Scala dei grigi:<br><u>N</u> umero penna:<br>Nr. penna virtuale:                                                                                                    | Ull<br>Automatico<br>Automatico                                                                                                    |         |
| Nome: monoch<br>Cosa stampare                                                                                | nrome.ctb                                          | Stampa                                   | Mo <u>d</u> ifica                                                                                                    | Colore 241<br>Colore 242<br>Colore 243<br>Colore 244<br>Colore 245<br>Colore 246<br>Colore 246                                                                                                    |                 | Scala dei grigi<br><u>N</u> umero penna:<br>Nr. penna virt <u>u</u> ale:<br>Rigtinatura:                                                                                                    | Un<br>Automatico<br>Automatico                                                                                                    |         |
| Nome: monoch<br>Cosa stampare<br>Scheda corrente                                                             | nrome.ctb                                          | Stampa                                   | su file                                                                                                    | Colore 241<br>Colore 242<br>Colore 243<br>Colore 244<br>Colore 244<br>Colore 246<br>Colore 246<br>Colore 246<br>Colore 246<br>Colore 246<br>Colore 249<br>Colore 249<br>Colore 249<br>Colore 250                                                                                                    |                 | Scala dei ging:<br><u>H</u> umero perma:<br>Nr. perma vituale:<br>Rgtinatura:<br>Ijpo di linea:<br>Uti<br>Adattiyo:                                                                                                    | un<br>Automatico<br>Automatico<br>Rizz. tipo línea ogg.<br>Dn                                                                                                    |         |
| Nome: monocl                                                                                                 | nrome.ctb                                          | Stampa                                   | su file                                                                                                    | Colore 241     Colore 242     Colore 242     Colore 243     Colore 244     Colore 244     Colore 244     Colore 246     Colore 246     Colore 246     Colore 246     Colore 246     Colore 246     Colore 246     Colore 246     Colore 246     Colore 246     Colore 246     Colore 246     Colore 246     Colore 246     Colore 246     Colore 246     Colore 246                                                                                                    |                 | Scala dei grigi<br>Numero perma:<br>Nr. perma vittyale<br>Righnatura:<br>I po di linea:<br>Uti<br>Adattiyo:<br>Spessore jinea: — 0.1000                                                                                                    | ua<br>Automatico<br>Iuutomatico<br>Iizz. tipo linea ogg.<br>Dn<br>man                                                                                                    |         |
| Nome: monocl                                                                                                 | nrome, ctb<br>a                                    | Stampa                                   | Mo <u>d</u> ifica<br>su file<br>mpa su <u>f</u> ile                                                                                         | come 44           come 44           come 24           come 25                                                                                                    |                 | Scala der greg<br><u>H</u> umero pernar, j<br>Nr. perna vittale<br>Retinatura: 100<br>Jipo di lines: Utit<br>Adattigo:<br>Spessore fines: — Utilizz<br>Site fine lines: — Utilizz                                                                               | un<br>Automatico<br>Lucomatico<br>Rez. (po linee ogg.<br>Din<br>men<br>zile (me ogg.<br>Ale cambers are                                                                                                    |         |
| Nome: monocl<br>Cosa stampare<br>Scheda corrente<br>Schede selezion<br>O Tutte le schede                     | nrome.ctb<br>a<br>ate<br>di layout                 | Stampa                                   | Modifica<br>su file<br>mpa su <u>f</u> ile<br>e percorso del fil                                                                            | come         41           come         243           come         244           come         245           come         246           come         246           come         246           come         246           come         246           come         246           come         247           come         248           come         240           come         240           come         251           come         255           come         255           come         255                                                                                                    | iii X           | Scala der greg<br>Numeno pernar. //<br>Nr. perna vituale:<br>Agtinatura: 100<br>Ijoo di Inea: Uti<br>Adattigo:<br>Spessore finea: Utiliza:<br>Stile gre, linea: <b>Ç</b> Utiliza:<br>Stile gen, linea: <b>Ç</b> Utiliza:<br>Stile gen, linea: <b>Ç</b> Utiliza: | ui<br>Automatico<br>Lutomatico<br>Din<br>mm<br>Alle fine ogg.<br>Alle riero, ogg.<br>Alle riero, ogg.                                                                                                    |         |
| Nome: monoci<br>Cosa stampare<br>Scheda gorrente<br>Schede selezion<br>Tutte le schede                       | nrome.ctb<br>a<br>ate<br>di layout                 | Stampa                                   | Modifica<br>su file<br>mpa su file<br>e percorso del fil<br>cuments and Sal                                                                 | come         41           come         44           come         244           come         245           come         245           come         246           come         248           come         248           come         248           come         249           come         240           come         240           come         243           come         243           come         243           come         243           come         243           come         243           come         243           come         243           come         243           come         245           come         245           come         245           come         245                                                                                                    | <b></b>         | Scala der greg<br>Numero perna.<br>Nr. penna vituale:<br>Reginatura: 100<br>Joo d lines Utu<br>Adattyo:<br>Spessore jines: Utilizz:<br>Stile ogn. lines: Utilizz:<br>Stile jempin: Utilizz:                                                                     | uti Uutimataa oo uutumataa oo uutumataa oo uutumataa oo uutumataa oo uutumataa oo uutumataa oo uutumataa oo uutumataa oo uutumataa oo uutumataa oo oo uutumataa oo oo uutumataa oo oo uutumataa oo oo oo oo oo oo oo oo oo oo oo oo o                                                                                                    | Salva c |
| Nome: monocl<br>Cosa stampare<br>Scheda gorrente<br>Schede selezion<br>O Tutte le schede<br>Numero di copie: | nrome.ctb<br>a<br>ate<br>di layout<br>1 \$         | Stampa<br>Stampa<br>Nome<br>C:\Do        | Modifica<br>su file<br>mpa su <u>f</u> ile<br>e percorso de <u>]</u> fil<br>cuments and Sel                                                 | come         41           come         44           come         244           come         245           come         245           come         246           come         248           come         248           come         248           come         249           come         240           come         240                                                                                                    | <b></b>         | Scala dergrag<br>Nomeno pernos<br>Nomeno pernos<br>Refenatura: 100<br>Iloo di ines<br>Ului<br>Adatigor<br>Sole frei lense — 0.1000<br>Sille frei lense — Uluizz :<br>Sille grençim: — Uluizz :                                                                  | uti Uutimataa oo uutumataa oo uutumataa oo<br>uutumataa oo uutumataa oo uutumataa oo uutumataa oo uutumataa oo uutumataa oo uutumataa oo uutumataa oo uutumataa oo uutumataa oo uutumataa oo uutumataa oo uutumataa oo uutumataa oo uutumataa oo uutumataa oo uutumataa oo uutumataa oo u | Salva c |
| Nome: monoci<br>Cosa stampare<br>Scheda gorrente<br>Schede selezion<br>O Tutte le schede<br>Numero di copie: | nrome.ctb<br>a<br>ate<br>di layout                 | Stampa<br>Stampa<br>Sta<br>Nome<br>C:\Do | Modifica<br>su file<br>mpa su <u>f</u> ile<br>e percorso del fil<br>cuments and Sel                                                         | 0.000: 401         0.000: 403           0.000: 403         0.000: 403           0.000: 403         0.000: 403           0.000: 403         0.000: 403           0.000: 403         0.000: 403           0.000: 403         0.000: 403           0.000: 403         0.000: 403           0.000: 403         0.000: 403           0.000: 403         0.000: 403           0.000: 403         0.000: 403           0.000: 403         0.000: 403           0.000: 403         0.000: 403           0.000: 403         0.000: 403           0.000: 403         0.000: 403           0.000: 403         0.000: 403           0.000: 403         0.000: 403           0.000: 403         0.000: 403           0.000: 403         0.000: 403           0.000: 403         0.000: 403           0.000: 403         0.000: 403           0.000: 403         0.000: 403           0.000: 403         0.000: 403           0.000: 403         0.000: 403           0.000: 403         0.000: 403           0.000: 403         0.000: 403           0.000: 403         0.000: 403           0.000: 403         0.000: 403 <t< td=""><td><b>X</b></td><td>Seala dergor<br/>Hames paras<br/>N: penns vituale<br/>Regimular.<br/>100 di Ines<br/>Adatigor<br/>Spessore (ne ne de<br/>Stale (ne fines<br/>Stale pine)<br/>Stale pine)<br/>Ultizz</td><td>uturantico<br/>kuturatico<br/>kuturatico<br/>Di<br/>Ma<br/>Ite ren ogg<br/>Ite ren ogg<br/>Ite ren ogg<br/>Ite ren ogg<br/>Ite ren ogg</td><td>Salva c</td></t<> | <b>X</b>        | Seala dergor<br>Hames paras<br>N: penns vituale<br>Regimular.<br>100 di Ines<br>Adatigor<br>Spessore (ne ne de<br>Stale (ne fines<br>Stale pine)<br>Stale pine)<br>Ultizz                                                                                       | uturantico<br>kuturatico<br>kuturatico<br>Di<br>Ma<br>Ite ren ogg<br>Ite ren ogg<br>Ite ren ogg<br>Ite ren ogg<br>Ite ren ogg                                                                                                    | Salva c |
| Nome: monoci<br>Cosa stampare<br>Scheda gorrente<br>Schede selezion<br>O Tutte le schede<br>Numero di copie: | nrome.ctb<br>ate<br>di layout<br>Par <u>z</u> iale | Stampa<br>Stampa<br>Sta<br>Nome<br>C:\Do | Modifica<br>su file<br>mpa su <u>f</u> ile<br>e percorso de <u>]</u> fil<br>cuments and Sel                                                 | Colors 44         Colors 44           Colors 44         Colors 24           Colors 24         Colors 24           Colors 24         Colors 24           Colors 24         Colors 24           Colors 24         Colors 24           Colors 24         Colors 20           Colors 20         Colors 20           Colors 20         Colors 20           Colors 25         Colors 26           Colors 26         Colors 26           Colors 25         Colors 26           Colors 26         Colors 26           Colors 26         Colors 26           Colors 26         Colors 26           Colors 26         Colors 26           Colors 26         Colors 26           Colors 26         Colors 26                                                                                                    | X               | Seab dergor<br><u>H</u> arreno perne<br>N: perns vityale<br>Petnitusz<br>Jio d linez<br><u>Adatyz</u><br>Spessore jenez<br>Sile for linez<br>Sile for linez<br><u>Sile perpin</u> :<br><u>Ultizz</u>                                                            | uti Uutimatico<br>kutomatico<br>kutomatico<br>Din<br>min<br>atte fine ogg<br>atte inen ogg<br>Atte organización da finea                                                                                                    | Salva c |

Passo 6: assegnare da "impostazioni di stampa" la finestra di stampa (con una normale selezione) corrispondente all'area di disegno desiderata.

Per un disegno in scala 1:1 impostare 1mm=1 unità , supponendo che le misure inserite per i solidi siano espresse in millimetri.Impostare il supporto di stampa desiderato dal pulsante "Dimensione foglio".

| Nome di lavout                                                                                 | Nome di impostazione di p                                                                                       | agina                                                                                                    |
|------------------------------------------------------------------------------------------------|----------------------------------------------------------------------------------------------------|----------------------------------------------------------------------------------------------------|
| Modello                                                                                        | Salva modifiche nel layout                                                                                      | e di pagina da applicare> 🔻 🛕                                                                                             |
| Dispositivo di stampa                                                                          | Impostazioni di stampa                                                                                          |                                                                                                    |
| Dimensioni e unità d<br>Dispositivo di stamp<br>Di <u>m</u> ensione foglio:<br>Area di stampa: | i misura del foglio<br>a: Stampante eps.pc3<br>ISO A4 (210.00 x 297.00 MM)<br>261.41 x 198.41 mm O pollici O mm | Orientamento del disegno<br>○ ⊻erticale<br>⊙ Ogizzontale<br>□ Stampa capovolta                                            |
| Area di stampa                                                                                 | Scala di stampa<br>Personalizza                                                                                 | Opzioni ombreggiatura finestra       Stampa<br>ombra:     Come visualizzata       Qualità:     Normale                    |
| <ul> <li>Schermo</li> <li>Visualizza</li> <li><u>Finestra &lt;</u></li> </ul>                  | Offset<br>Stampa <u>c</u> entrata<br>X: 0.00 mm<br>Y: 0.00 mm                                                   | Opzioni  Stampa spess. linea oggetto  Stampa con stili di stampa  Stampa spazio carta dopo  Nascondi oggetti spazio carta |

Passo 7: Per un'anteprima di stampa premere il pulsante in basso a sinistra "Tutto…". Apparirà la seguente schermata. Premere esc per ritornare al menù di stampa e in seguito cliccare su "Ok".

| a AutoCAD 2004 - [Disegno1.dwg]                                      |                                     |                                                                     | _ 7         |
|----------------------------------------------------------------------|-------------------------------------|---------------------------------------------------------------------|-------------|
| 🞲 File Modifica Visualizza Inserisci Formato Strumenti Disegna Quota | tura Edita Finestra ?               |                                                                     | - @ ×       |
|                                                                      |                                     | 🖗 😻 🔍 🍠 🖋 📣 🏩 💆 📴                                                   |             |
| □ 📢 🖬 💩 📮 😢 🛥 🖻 🌢 🖌 🖓 - 것 - 🥞 💘 🔍 🍳                                  | 🔍 💱 🔢 🏊 👔 🧍 🏕 Standard 🛛 🖌 🛃 150-25 | ✓ Ⅰ ♠ ♀ ● ♀ ●                                                       |             |
| S 009100 V S €                                                       | DaLayer V DaLayer V                 | DaLaver V DaColore V                                                |             |
|                                                                      | AI A/ @ A/ IT A IT I & R            | ■ 15 12 9 4 19 4 4 4 9 9 9 9 10 10 10 10 10 10 10 10 10 10 10 10 10 | 0 0 A 0 A A |
|                                                                      |                                     |                                                                     | <u>^</u>    |
| 4 1                                                                  |                                     |                                                                     |             |
|                                                                      |                                     |                                                                     |             |
|                                                                      |                                     |                                                                     |             |
|                                                                      |                                     |                                                                     |             |
|                                                                      |                                     |                                                                     |             |
|                                                                      |                                     |                                                                     |             |
|                                                                      |                                     |                                                                     |             |
|                                                                      |                                     |                                                                     |             |
|                                                                      |                                     |                                                                     |             |
|                                                                      |                                     |                                                                     | 9           |
|                                                                      | <b>A</b>                            |                                                                     |             |
| · 7 📷                                                                |                                     |                                                                     |             |
|                                                                      |                                     |                                                                     |             |
|                                                                      |                                     |                                                                     |             |
| A —                                                                  |                                     |                                                                     |             |
| _                                                                    |                                     |                                                                     |             |
|                                                                      |                                     |                                                                     |             |
|                                                                      |                                     |                                                                     |             |
|                                                                      |                                     |                                                                     |             |
|                                                                      |                                     |                                                                     |             |
|                                                                      |                                     |                                                                     | ~           |
| H A Modelo (Layout1 (Layout2)                                        |                                     |                                                                     | >           |
| Premere ESC o INVIO per uscire o fare clic con i                     | l pulsante destro del nouse per     |                                                                     | •           |
| visualizzare il menu di scelta rapida.                               |                                     |                                                                     | ×           |
| Premere il pulsante di selezione e trascinare per eseguire lo zoom.  |                                     |                                                                     |             |

Passo 8: otterremo un file "EPS", che sarà possibile aprire da un qualsiasi programma di grafica (Photoshop...). NB: lanciare prima il programma di grafica e poi aprire il file e salvarlo come file immagine (JPEG, TIFF o altri formati). Come si potrà notare il disegno è in scala.

| 🥖 Adobe Photoshop - [tutorial  | l.eps @ 33,3% (RGB/8)]                                        |                                                      |                     |
|--------------------------------|---------------------------------------------------------------|------------------------------------------------------|---------------------|
| 搅 File Edit Image Layer Select | t Filter View Window Help                                     |                                                      | - 8 ×               |
| 🔍 🗸 🕀 🗨 🔲 Resize Windo         | ows To Fit Ignore Palettes Zoom All Windows Actual Pixels     | Fit On Screen Print Size Brushes Tool Presets Layers | Layer Comps History |
| <u></u>                        | 2  0  2  4  6  3  8  10  10  10  10  10  10  10  10  10  10   | 12 14 16 18 20 22 24 26 28                           | 30 32 34 36 38      |
| 2                              |                                                               |                                                      |                     |
|                                |                                                               |                                                      |                     |
|                                |                                                               |                                                      |                     |
|                                |                                                               |                                                      |                     |
|                                |                                                               |                                                      |                     |
| 4/.                            |                                                               |                                                      |                     |
| 4 2 4                          |                                                               |                                                      |                     |
| AD                             |                                                               |                                                      |                     |
| 0.0                            |                                                               |                                                      |                     |
| <b>▶</b> . <b>T</b> .          |                                                               |                                                      |                     |
| 4.0                            |                                                               |                                                      |                     |
| ∎. <i>I</i> .                  | A                                                             |                                                      |                     |
| () (L                          |                                                               |                                                      |                     |
|                                |                                                               |                                                      |                     |
|                                |                                                               |                                                      |                     |
|                                | TTTTT                                                         |                                                      |                     |
|                                |                                                               |                                                      |                     |
|                                |                                                               |                                                      |                     |
|                                |                                                               |                                                      |                     |
| 2                              |                                                               |                                                      |                     |
|                                |                                                               |                                                      |                     |
|                                |                                                               |                                                      |                     |
|                                |                                                               |                                                      |                     |
| 2 -                            |                                                               |                                                      |                     |
|                                |                                                               |                                                      |                     |
| 2 -                            |                                                               |                                                      |                     |
| 2 1                            |                                                               |                                                      |                     |
| 33,3396 Doc: 11,1M/2,90M       | Click image to zoom in; click and drag to marquee zoom. Use A | It and Ctrl for additional options.                  |                     |

# **Buon lavoro!**